## Budget and Funds Transfer Entry – Simplified

- 1. Sign into Finance Self Service Banner 9: <u>https://www.banweb.mtu.edu/FinanceSelfService</u>
- 2. Select My Journals
- 3. Select Create Journal (upper right)
- 4. For Create Journal entry
  - a. Choose Journal Type: BD04, FTBT, FTMT, FTLT or FTET (this will default in for all line items, but can be changed as needed)
  - b. Enter description: to INDEX DEPT from INDEX DEPT
  - c. Enter budget period (not necessary if BD04 is not being used)
  - d. Enter Public Comment information regarding the transfer (previously reason for transfer)
  - e. Select Create
- 5. For line-item entries (debits and credits must equal or, for budget entries + (plus) and (minus) would equal, except Start-Up entries)
  - a. Journal Type (should default in, but can be changed)
  - b. Enter Index
  - c. Fund, Org and Program should default in
  - d. Enter Account (usually T190 to transfer out and T140 to transfer in)
  - e. Enter Amount
  - f. Select Debit/Credit: Debit (T190) or Credit (T140). BD04 entry use -Minus or + Plus
  - g. Enter Description should default in from initial entry but can be changed as needed. Enter description if it does not default in (see 4b)
- 6. If additional entries, Choose Add Accounting to add next line-item and go back to #5
- 7. If all entries are completed, Choose Save
- 8. Review entries, if necessary.
- 9. If ready to Submit, choose Submit. If not ready to Submit- Choose Save as Draft.

Drafts cannot be saved drafts indefinitely. Draft journals should be submitted by the 25<sup>th</sup> of each month. If unable to Submit (waiting for approval or other information), the journal will be updated near month end to a data in the following month due to month end closing.